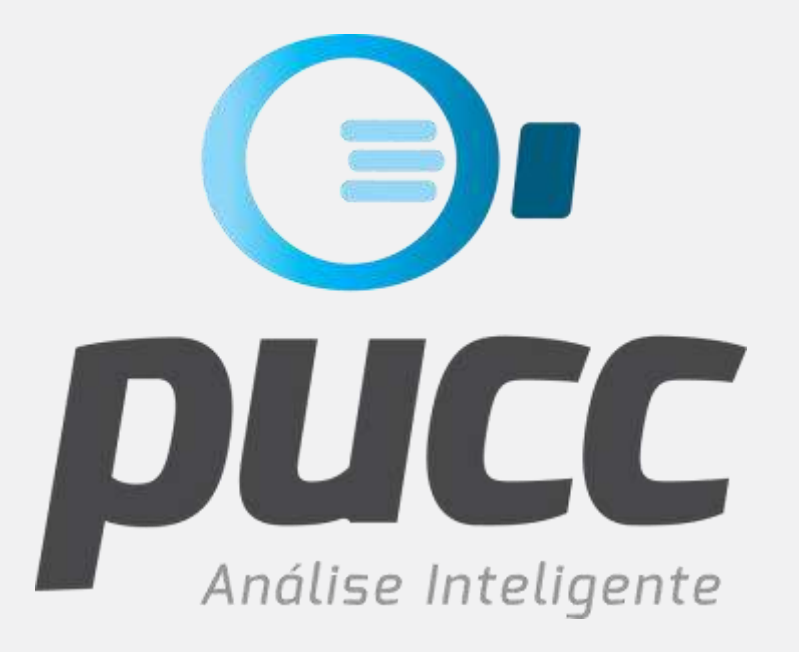

### epucc.com.br

PUCC SIMULADOR DE PACOTES DE DADOS E SMS DA TIM

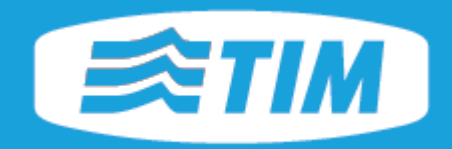

# O Simulador de Pacotes de Dados e SMS da TIM informa qual o melhor pacote de dados e de SMS para cada acesso do cliente, levando em consideração para o cálculo as quantidades de dados trafegados e SMS enviados.

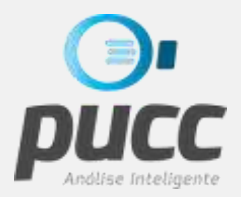

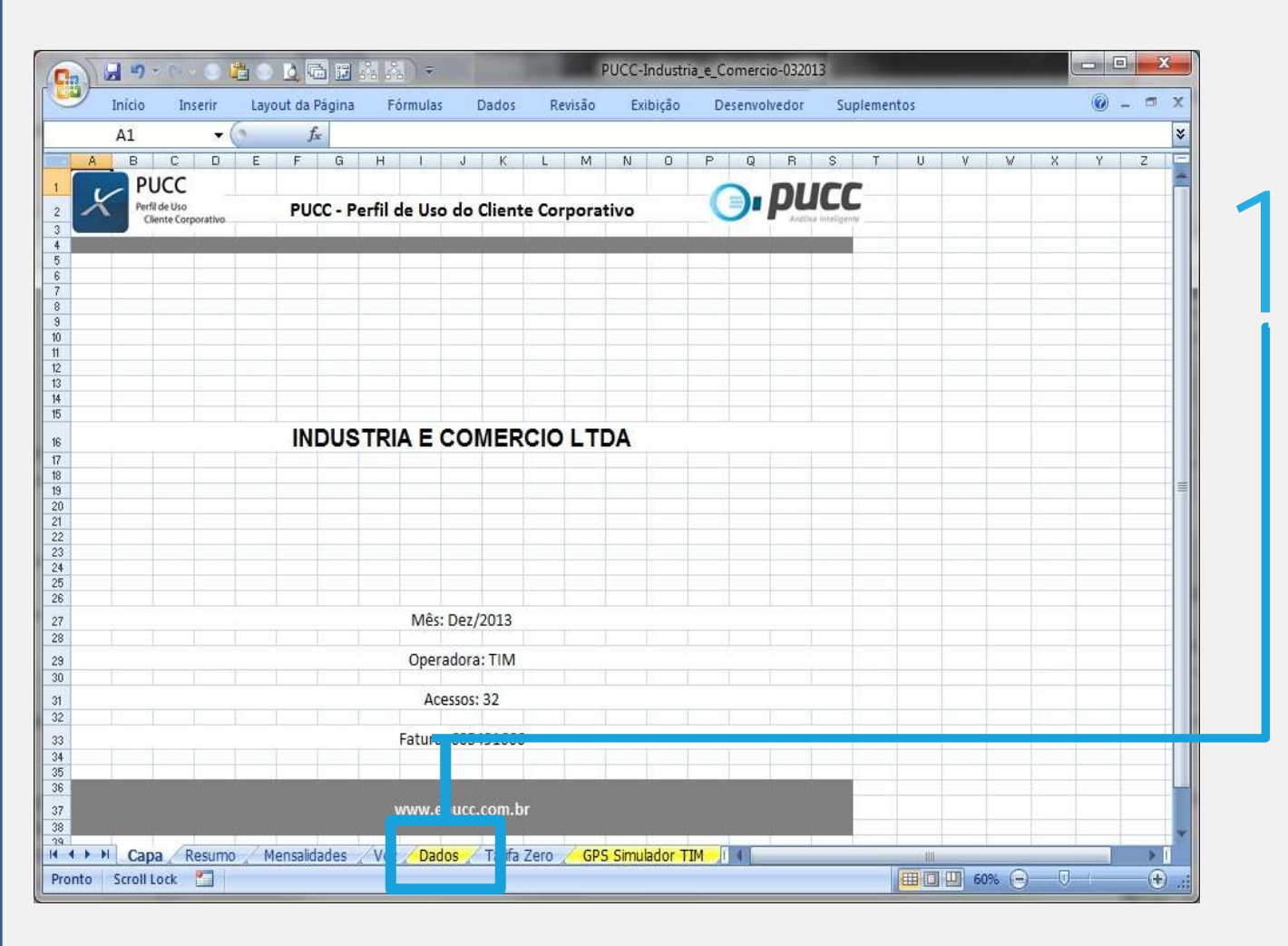

QUANDO UM PUCC É GERADO COM O SIMULADOR DE PACOTES DE DADOS E SMS DA TIM A ABA DE DADOS É DESTACADA EM AMARELO.

#### CLIQUE NA ABA DADOS.

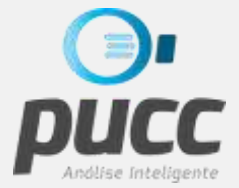

| 2 | 10-0-0          | - C [      | <u> </u>                        | 5 🔛        | 84 84 ) <del>+</del>              | PUCC-IN        | DUSTRIAECO | MERCIO | OLTDA_2 | 01312_014683 - Mici                          | osoft Exc | el uso n | ão come | lin. |    |       |                                       |
|---|-----------------|------------|---------------------------------|------------|-----------------------------------|----------------|------------|--------|---------|----------------------------------------------|-----------|----------|---------|------|----|-------|---------------------------------------|
| - | Início In       | serir      | Layout da P                     | ágina      | Fórmulas                          | Dados          | Revisão    | Exib   | ição    | Desenvolvedor                                | Supleme   | ntos     |         |      | 0  | _ = X |                                       |
|   | A3              | - (        | f_x                             | Ace        | essos                             |                |            |        |         |                                              |           |          |         |      |    |       | ×                                     |
| 2 |                 |            |                                 |            |                                   |                |            |        |         | +                                            | +         |          |         |      |    |       |                                       |
| 2 | А               |            | К                               |            | L                                 |                | М          |        | N       | AA                                           | AZ        | BZ       | C       | A    | CB | CC    |                                       |
| L | Cliente         | Mês        |                                 |            |                                   |                |            |        |         | DADOS                                        | SMS       |          |         |      |    |       |                                       |
| 2 | INDUSTRIA E     | Dez/       | 2013                            |            |                                   |                |            |        |         | Simuladores                                  |           |          |         |      |    |       |                                       |
| 3 | Acessos         | Val<br>Ser | or Outros<br>rvicos de<br>Dados | Valo<br>Se | or Total de<br>rvicos de<br>Dados | Func           | ionalidade |        |         | TIM:<br>Clique nos<br>sinais de '+'<br>acima |           |          |         |      |    |       |                                       |
| Ļ | 11-97056-9101   | R\$        | a                               | R\$        | 145,08                            |                |            |        |         |                                              | 1         |          |         |      |    |       | ENC(                                  |
|   | 11-97057-0109   | R\$        | -                               | R\$        | -                                 |                |            |        |         |                                              |           |          |         |      |    |       |                                       |
|   | 11-97058-0717   | R\$        | 3                               | R\$        | 3,90                              |                |            |        |         |                                              |           |          |         |      |    |       |                                       |
| ' | 11-97673-3641   | R\$        | 16,24                           | R\$        | 20,53                             | SMS RI         |            |        |         |                                              |           |          |         |      |    |       | EXCE                                  |
| 3 | 11-97681-9051   | R\$        |                                 | R\$        | 150,93                            |                |            |        |         |                                              |           |          |         |      |    |       |                                       |
|   | 11-98810-9610   | R\$        |                                 | R\$        | 7,80                              |                |            |        |         |                                              |           |          |         |      |    |       | PAR                                   |
| ) | 11-99107-5912   | R\$        | <u>a</u>                        | R\$        | 4,29                              |                |            |        |         |                                              |           |          |         |      |    |       |                                       |
| L | 11-99284-8737   | R\$        | -                               | R\$        | 8,97                              |                |            |        |         |                                              |           |          | 1       |      |    |       |                                       |
| 2 | 11-99359-6796   | R\$        | 3                               | R\$        | 2,73                              |                |            |        |         |                                              |           |          |         |      |    | _     | PARA                                  |
| 3 | 11-99384-9946   | R\$        | ÷                               | R\$        | 11,31                             |                |            |        |         |                                              |           |          |         |      |    |       |                                       |
| 1 | 11-99400-6001   | R\$        | 5                               | R\$        | 1,56                              |                |            |        |         |                                              |           |          |         |      |    |       | AVIIC                                 |
| j | 11-99402-9297   | R\$        | -                               | R\$        | 45,24                             |                |            |        |         |                                              |           |          | _       |      |    |       | RESE                                  |
| 5 | 11-99431-3479   | R\$        | 2                               | R\$        | 2,73                              |                |            |        |         |                                              |           |          |         |      |    | _     | I I I I I I I I I I I I I I I I I I I |
| 7 | 11-99432-9053   | R\$        | -                               | R\$        | 19,50                             |                |            |        |         |                                              |           |          |         |      |    | _     |                                       |
| 3 | 11-99435-0795   | R\$        | 2                               | R\$        | 3,12                              |                |            |        |         |                                              |           |          |         |      |    | _     |                                       |
| • | 11-99441-7479   | R\$        | ÷                               | R\$        | 15,60                             |                |            |        |         |                                              |           |          | _       |      |    | _     |                                       |
| 0 | 11-99443-8725   | R\$        | 3                               | R\$        | -                                 |                |            |        |         |                                              |           |          |         |      |    | _     |                                       |
| 1 | 11-99448-6935   | R\$        | -                               | R\$        | 10,92                             |                |            |        |         |                                              |           |          |         |      |    |       | *                                     |
| 1 | 🕨 🕅 Capa 🖉 R    | esumo      | / Mensalida                     | ades       | Voz Dad                           | los / Tarifa i | Zero 🔏 GPS | Simula | dor TIM | 14                                           | 100       | , UIII.  |         |      |    | *     |                                       |
| 0 | nto Scroll Lock |            |                                 |            |                                   |                |            |        |         |                                              |           |          | 100%    | Θ.   | U  | • 🕀 , |                                       |

NA ABA DADOS VOCÊ ENCONTRARÁ O SIMULADOR A PARTIR DA COLUNA AA DO EXCEL, DIVIDIDO EM DUAS PARTES: DADOS E SMS.

PARA ABRÍ-LOS CLIQUE NOS SINAIS DE "+" DOS RESPECTIVOS SIMULADORES.

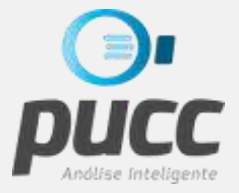

3

HÁ DUAS FASES PARA SE REALIZAR A SIMULAÇÃO DOS PACOTES DE DADOS: A SIMULAÇÃO E A INDICAÇÃO DOS PACOTES. A SIMULAÇÃO É REALIZADA PELO PUCC E É CALCULADA COM BASE NO USO DO CLIENTE E NAS TARIFAS SELECIONADAS. JÁ A INDICAÇÃO PERMITE QUE OS PACOTES SEJAM ALTERADOS, PERSONALIZANDO A OFERTA AO CLIENTE.

| G   |                  | · 💿 🖺 🤇   | ) 🛕 🖬 🖬 🕺        | PUCC-IND       | USTRIAEC | DMERCIOLTDA_20   | 1. 12_01 | 4683 - Microsoft Excel uso | não comer       | - O X    |
|-----|------------------|-----------|------------------|----------------|----------|------------------|----------|----------------------------|-----------------|----------|
|     | Início Ins       | serir Lay | yout da Página   | Fórmulas Dados | Revisão  | Exibição         | D senvo  | olvedor Suplementos        |                 | 🔞 🗕 📼 🗙  |
|     | L1               | -         | $f_{x}$          |                |          |                  |          |                            |                 | *        |
| 1   |                  |           | _                |                |          | _                | -        |                            |                 | • 🛨 🛓    |
| 2   |                  |           |                  | •              |          | +                | ·        |                            | •               |          |
|     | А                | N         | AA               | AB             |          | AC               | AN A     | AC AP                      | AQ              | A BZ     |
| 1   | Cliente          |           | DADOS            | Simulador de   | Pacotes  | s de Dados       |          |                            |                 | SI S     |
| 2   | INDUSTRIA E      |           | Simuladore       | Mensali        | dade Pad | rão              |          | Indicação de Paco          | tes de Dados    |          |
|     |                  |           | TIM:             |                | 1        |                  |          | •                          |                 |          |
|     | _                |           | Clique nos       |                |          | <u> </u>         |          | * ~                        | Gasto com       |          |
|     | Acessos          |           | sinais de '+'    | Melhor Plano   | M        | enor Gasto       |          | Pacote Indicado            | Pacote Indicado |          |
| 3   |                  |           | acima            |                |          |                  |          |                            |                 |          |
| 4   | 11-97056-9101    |           |                  | 300 MB         | R\$      | 21,90            |          | 300 MB                     | R\$ 21,90       |          |
| 5   | 11-97057-0109    |           |                  | 300 MB         | R\$      | 21,90            |          | 300 MB                     | R\$ 21,90       |          |
| 6   | 11-97058-0717    |           |                  | 300 MB         | R\$      | 21,90            |          | 300 MB                     | R\$ 21,90       |          |
| 7   | 11-97673-3641    |           |                  | 300 MB         | R\$      | 21,90            |          | 300 MB                     | R\$ 21,90       |          |
| 8   | 11-97681-9051    |           |                  | 300 MB         | R\$      | 21,90            |          | 300 MB                     | R\$ 21,90       |          |
| 9   | 11-98810-9610    |           |                  | 300 MB         | R\$      | 21,90            |          | 300 MB                     | R\$ 21,90       |          |
| 10  | 11-99107-5912    |           |                  | 300 MB         | R\$      | 21,90            |          | 300 MB                     | R\$ 21,90       |          |
| 11  | 11-99284-8737    |           |                  | 300 MB         | R\$      | 21,90            |          | 300 MB                     | R\$ 21,90       |          |
| 12  | 11-99359-6796    |           |                  | 300 MB         | R\$      | 21,90            |          | 300 MB                     | R\$ 21,90       |          |
| 13  | 11-99384-9946    |           |                  | 300 MB         | R\$      | 21,90            |          | 300 MB                     | R\$ 21,90       |          |
| 14  | 11-99400-6001    |           |                  | Sem Pacote     | R\$      | -                |          | Sem Pacote                 | R\$ -           |          |
| 15  | 11-99402-9297    |           |                  | 300 MB         | R\$      | 21,90            |          | 300 MB                     | R\$ 21,90       |          |
| 16  | 11-99431-3479    |           |                  | 300 MB         | RŞ       | 21,90            |          | 300 MB                     | R\$ 21,90       |          |
| 17  | 11-99432-9053    |           |                  | 300 MB         | RŞ       | 21,90            |          | 300 MB                     | R\$ 21,90       |          |
| 18  | 11-99435-0795    |           |                  | 300 MB         | RŞ       | 21,90            |          | 300 MB                     | R\$ 21,90       |          |
| 19  | 11-99441-7479    |           |                  | 300 MB         | KŞ<br>DČ | 21,90            |          | 300 MB                     | κş 21,90        | <u> </u> |
| 20  | 11 00449 6025    |           |                  | 200 MB         | RŞ<br>DČ | 21,90            |          | 200 MB                     | Rộ 21,90        |          |
| 21  | 11-39448-0935    |           | Mananlidadaa. /1 | Dadag Trafa 7  | Kộ<br>CD | 21,90            | 4        | SUU IVIB                   | nə 21,90        |          |
| Pro |                  | esumo 🔬 I | Mensalidades 🔬 \ | larita Z       | ero 🧹 GP | s simulador i IM | 4        |                            |                 |          |
|     | into Scroll Lock |           |                  |                |          |                  |          |                            |                 | · · · .: |

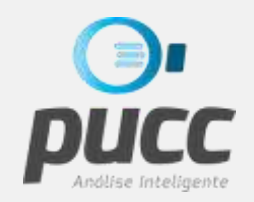

4

# CLIQUE NO SINAL DE + ACIMA DA COLUNA AC DO EXCEL PARA TER ACESSO A FOLHA DE CÁLCULO DA SIMULAÇÃO E, SE NECESSÁRIO, ALTERAR AS CONDIÇÕES COMERCIAIS PROPOSTAS

| Inicio In       | serie Layout da Página                                                                                                    | För    | mulie      | Dados | R    | evisão Exibição Des          | envolved | 10 | Supleme   | entos   |        |      |         |       |         | KØ.      | - 0      |
|-----------------|----------------------------------------------------------------------------------------------------|--------|------------|-------|------|------------------------------|----------|----|-----------|---------|--------|------|---------|-------|---------|----------|----------|
| AE3             | 🕶 🕜 🦪 🖉 Men                                                                                                    | salidi | ade Fadrā  | 0     |      |                              |          |    |           |         |        |      |         |       |         |          |          |
|                 |                                                                                                    | -      |            | _     |      |                              |          | -  |           |         |        |      |         |       |         |          |          |
| <u></u>         |                                                                                                    |        | -          |       | - 91 | 4                            |          |    | - 14      | 35      | a c    |      | 9¥      |       |         |          |          |
| Δ               | 48                                                                                                    |        | 40         |       | 40   | AF                           | ΔE       | -  | 46        |         | н      |      | ΔL      |       | 11      |          | AK       |
| Cliente         | Simulador de Par                                                                                                    | ot     | s de Dar   | 15    |      |                              | rik.     |    |           |         |        |      | 221     |       |         |          | 100      |
| INDUSTDIAE      | Monsalidad                                                                                                    | o D    | frão       | 12    |      | Decate de Dador              | 200 0    |    | 600 840   | R.A. IL | 1 60   |      | 6 2 CB  |       | 16.00   | Baral    | 110.00   |
| INDUSTRIAL      | mensanudu                                                                                                    |        | 480        |       | -    | Pacote de Dados              | 500 1    |    | OUU IND   | MILLE   | 105    | mu   | u s an  | TWILL | 10 00   | With     | 110 00   |
|                 | and the second second s |        |            |       |      |                              | lines a  |    |           |         |        |      |         |       |         |          |          |
| Acessos         | Melhor Plano                                                                                                    | M      | lenor Gast | to    |      | Mensalidade Padrão           | R\$2 9   | 0  | R\$29,90  | R\$     | 34,90  | R\$  | 49,90   | R\$   | 64,90   | R\$      | 79,90    |
| 12              |                                                                                                    |        |            |       |      |                              | e1 .     |    |           |         |        |      |         |       |         |          |          |
| 11-99984-8266   | Multi 1 GB                                                                                                    | R\$    |            | 34.90 |      | Mempelidade Patkilo          |          |    |           | 85      | 14 90  |      |         |       |         |          | _        |
| 19-99162-3272   | 300 MB                                                                                                    | RŚ     |            | 21.90 |      | Oferta VIP (20-49 pacotes)   | 52 9     | 0  |           |         |        |      | -       | -     |         |          | _        |
| 1 19-99215-5281 | 300 MB                                                                                                    | RŚ     | 6          | 21,90 |      | Oferta TOP (acima de 99 paci | otesz 9  | 0  |           |         |        |      |         |       |         |          |          |
| 2 19-99221-3441 | 300 M8                                                                                                    | RŚ     | 3.         | 21,90 |      | Mensalidade Customizada      | R\$ 2 9  | 0  |           |         |        |      | _       |       |         |          |          |
| 3 19-99222-5944 | Sem Pacote                                                                                                    | RS     |            |       |      |                              |          |    |           | 6       |        |      |         |       |         |          |          |
| 4 19-99236-1641 | 300 MB                                                                                                    | R\$    |            | 21,90 |      |                              | R\$ 21,9 | 0  |           |         |        |      |         |       |         |          |          |
| 5 19-99251-7732 | 300 MB                                                                                                    | R\$    |            | 21,90 |      |                              | R\$ 21,9 | 0  |           |         |        |      |         |       |         |          |          |
| 5 TOTAL GERAL   |                                                                                                    |        |            |       |      |                              |          |    |           |         |        |      |         |       |         |          |          |
| 7               |                                                                                                    |        |            |       |      |                              |          |    | _         |         | _      |      | _       | -     |         | _        | _        |
| PUCC_DA_TIMX    | (                                                                                                    |        |            |       |      |                              |          |    |           | Te      | bela ( | le M | ensalid | ades  | î.      |          |          |
| 9               |                                                                                                    |        |            |       |      | Pacote de Dados              | 300 Mi   | 8  | 600 MB    | Mult    | 1 GB   | Mu   | ti 3 GB | Mul   | ti 6 GB | Mul      | ti 10 GB |
| 0               |                                                                                                    |        |            |       |      | PACOTE (MB)                  | 300      |    | 600       | 1.0     | 000    | 3    | .000    | 6     | .000    | 1        | 0.000    |
| 1               |                                                                                                    |        |            |       |      | Limite de Conforto (%)       | 10%      |    |           |         |        |      |         |       |         |          |          |
| 2               |                                                                                                    |        |            |       |      | Limite de Conforto (M        | 330      | _  | 660       | 1.1     | 100    | 3    | .300    | 6     | .600    | 1        | 1.000    |
| 3               |                                                                                                    |        |            |       |      | Mensalidade Padrão           | R\$21,9  | 0  | R\$29,90  | R\$ :   | 34,90  | RŞ   | 49,90   | R\$   | 64,90   | RŚ       | 79,90    |
| 4               |                                                                                                    |        |            |       |      | Oferta VIP (20-49 pacol      | R\$21,9  | 0  | R\$29,90  | RŞ .    | 32,90  | RŞ   | 47,90   | RŞ    | 61,90   | RS       | 76,90    |
|                 |                                                                                                    |        |            |       |      | Oferta TOP (50-99 paco       | R\$21,9  | 0  | R\$ 29,90 | RŞ :    | 10,90  | RS   | 44,90   | RS    | 59,90   | RS       | 72,90    |
| 0               |                                                                                                    |        |            |       |      | Oferta TOP (acima de 9       | R\$21,9  | 0  | R529,90   | HŞ I    | 27,90  | RS   | 37,90   | RŞ    | 48,90   | RŞ<br>nd | 67,90    |
|                 |                                                                                                    |        |            |       |      | mensalidade customiz         | 8521,9   | 1  | K\$ 29,90 | HS :    | 14,90  | KS.  | 49,90   | R2    | 04,90   | 1 KS     | 79,90    |

NA FOLHA DE CÁLCULO VOCÊ PODERÁ VERIFICAR OS VALORES USADOS PARA REALIZAR A SIMULAÇÃO.

TAMBÉM PODERÁ ALTERAR O TIPO DE MENSALIDADE USADA PARA O CÁLCULO: PADRÃO, OFERTA VIP E MENSALIDADE CUSTOMIZADA. PARA ISSO SELECIONE O TIPO DE MENSALIDADE NA CÉLULA AE3.

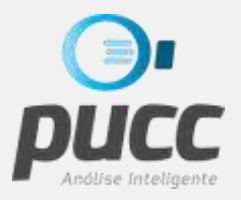

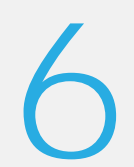

HAVENDO NECESSIDADE, A CUSTOMIZAÇÃO DO VALOR DAS MENSALIDADES DEVERÁ SER FEITA NECESSARIAMENTE NA LINHA MENSALIDADES CUSTOMIZADAS NA TABELA DE MENSALIDADES, LOGO ABAIXO DA FOLHA DE CÁLCULO DA SIMULAÇÃO.

|                           |              | <b>1)</b> - (2) - | 💿 🛱 💿 💆 🖬 I         | 12 Å Å   | ₹ (1        | PUC      | C-INDUSTRIAECOMERCIOLTDA   | 201312_014             | 4683 - Micro | osoft Excel use | não com | nercial        | -        |             | ×        |                                       |
|---------------------------|--------------|-------------------|---------------------|----------|-------------|----------|----------------------------|------------------------|--------------|-----------------|---------|----------------|----------|-------------|----------|---------------------------------------|
|                           |              | nício Ins         | erir Layout da Pági | ina Fo   | órmulas Dao | dos      | Revisão Exibição Des       | envolvedor             | Suplem       | entos           |         |                |          | 🥝 – 🗖       | ×        |                                       |
|                           | _            | 13                | $ f_x$              | Acessos  |             |          |                            |                        |              |                 |         |                |          |             | ×        | · · · · · · · · · · · · · · · · · · · |
| 1<br>2<br>3               |              |                   | •                   |          | -           | •        |                            |                        | •            | •               |         |                | •        | •           |          |                                       |
|                           |              | А                 | AB                  |          | AC          | AD       | AE                         | AF                     | AG           | AH              | A       |                | AJ       | AK          | - 11     |                                       |
| 1 0                       | lier         | te                | Simulador de P      | acotes   | s de Dados  |          |                            |                        |              |                 |         |                |          |             |          | O LIMITE DE CONFORTO DO               |
| 2 1                       | IDU          | STRIAE            | Mensalid            | lade Pad | rao         |          | Pacote de Dados            | 300 MB                 | 600 MB       | Multi 1 GB      | Multi   | GB Mu          | lti 6 GB | Multi 10 GB | 3 1      | PACOTES DE DADOS                      |
|                           | 4            | essos             | Melhor Plano        | Me       | nor Gasto   |          | Mensalidade Padrão         | R\$21,90               | R\$29,90     | R\$ 34,90       | R\$ 4   | ,90 R\$        | 64,90    | R\$ 79,90   |          |                                       |
| 3                         | 9-99         | 62-2272           | 200 MB              | ρ¢       | 21.90       |          |                            | R\$ 21.00              |              |                 |         |                |          |             |          | LIVITE DE CONFORTO                    |
| 31 1                      | 9-99         | 15-5281           | 300 MB              | R\$      | 21,90       |          |                            | R\$ 21,90              |              |                 |         |                |          |             |          | QUANTO O CLIENTE ACEIT.               |
| 32 1                      | 9-99         | 21-3441           | 300 MB              | R\$      | 21,90       |          |                            | R\$ 21,90              |              |                 |         |                |          |             |          | TRAFEGAR EM VELOCIDAD                 |
| 33 1                      | 9-99         | 22-5944           | Sem Pacote          | R\$      | -           |          |                            | <b></b>                |              |                 |         |                |          |             |          |                                       |
| 34 1                      | 9-99<br>9-99 | 36-1641           | 300 MB              | RŞ       | 21,90       |          |                            | R\$ 21,90<br>R\$ 21 90 |              |                 |         |                |          |             |          | REDUZIDA APUS UTILIZA                 |
| 36 T                      | OTA          | GERAL             |                     | ΠŲ       | 21,50       |          |                            | 117221750              |              |                 | -       |                |          |             | ÷-       | TODO O SEU PACOT                      |
| 37                        |              |                   |                     |          |             |          |                            |                        |              |                 |         |                |          |             |          | CONTRATADO                            |
| 38 P                      | UCC          | DA_TIMX (         |                     |          |             |          |                            |                        |              | Tabela de       | Mensa   | idades         |          |             |          | 001111/11/00                          |
| 39                        | _            |                   |                     |          |             |          | Pacote de Dados            | 300 MB                 | 600 MB       | Multi 1 GB      | Multi   | GB Mu          | lti 6 GB | Multi 10 GB | 3 1      |                                       |
| 40                        |              |                   |                     |          |             |          | Limite de Conforto (%)     | 10%                    | 000          | 1.000           | 3.0     | 0 0            | .000     | 10.000      | <u>.</u> | É INFORMADO EI                        |
| 42                        |              |                   |                     |          |             |          |                            | 220                    | 660          | 1.100           | 3.30    | 0 6            | i.600    | 11.000      |          |                                       |
| 43                        |              |                   |                     |          |             |          | Mensalidade Padrão         | R\$21,90               | R\$29,90     | R\$ 34,90       | R\$ 49  | ,90 R\$        | 64,90    | R\$ 79,90   |          | PERCENTUAL (70) E DEPUI               |
| 44                        | _            |                   |                     |          |             |          | Oferta VIP (20-49 pacotes) | R\$21,90               | R\$29,90     | R\$ 32,90       | R\$ 47  | ,90 R\$        | 61,90    | R\$ 76,90   |          | CONVERTIDO EM MB PEL                  |
| 45                        |              |                   |                     |          |             |          | orerta TOP (30-33 pacotes) | NJ21,30                | 1323,30      | NƏ 27,50        | N2 44   | ς <u>η</u> υς, | 40,50    | NŞ 72,50    |          | SIMULADOF                             |
| 47                        |              |                   |                     |          |             |          | Mensalidade Customizada    | R\$21,90               | R\$29,90     | R\$ 34,90       | R\$ 49  | ,90 R\$        | 64,90    | R\$ 79,90   |          |                                       |
| 48<br>I III IIII<br>Pront | > > (        | Capa / R          | esumo 🖌 Mensalidade | es 🖉 Voz | Dados Ta    | arifa Ze | ro 🖌 GPS Simulador TIM 🦯 1 | <b>ta / 1</b> 4        |              |                 |         | )<br>100% (    | 9        | Ū (         | ►<br>•   | <b>(</b> ]                            |

APÓS A FASE DE SIMULAÇÃO É POSSÍVEL FAZER A INDICAÇÃO DE PACOTES DIFERENTES DOS QUE FORAM CALCULADOS PELO SIMULADOR. PARA ISTO BASTA CLICAR SOBRE O NOME DO PACOTE E SELECIONAR NA LISTA QUAL O PACOTE SERÁ INDICADO. O VALOR DO PACOTE INDICADO É ENTÃO ATUALIZADO NA COLUNA DO VALOR DO GASTO COM O PACOTE INDICADO.

| Inicio         Inserir         Layout da Pàgina         Fórmulas         Dados         Revisão         Exibição         Deservolvedor         Suplemento         (€) - 5           AP21         -         A         N         AA         AB         AC         A           1         Cliente         DADOS         Simulador de Pacotes de Dados         Indicação de Pacotes de Dados         Indicação de Pacotes de Dados         Indicação de Pacotes de Dados         Indicação de Pacotes de Dados         Indicação de Pacotes de Dados         Indicação de Pacotes de Dados         Indicação de Pacotes de Dados         Indicação de Pacotes de Dados         Indicação de Pacotes de Dados         Indicação de Pacotes de Dados         Indicação de Pacotes de Dados         Indicação         Indicação<                                                                                                    |             | ) <b></b>              |           | 4 🖬 🖬 📩                                      | ♣ PUCC-INDUST                  | NAECOMERCIOLTDA_20   | 1312_01            | 014683(1) - Microsoft Exc | el u o não come.   |                    | • ×      |
|----------------------------------------------------------------------------------------------------|-------------|------------------------|-----------|----------------------------------------------|--------------------------------|----------------------|--------------------|---------------------------|--------------------|--------------------|----------|
| AP21       Image: Constraint of the second second se           | L.          | Início Ins             | erir Lay  | out da Página                                | Fórmulas Dados                 | Revisão Exibição     | Dese               | senvolvedor Supleme       | ento               | ۲                  | - 🗖 X    |
| I         A         N         AA         AB         AC         A           1         Cliente         DADOS         Simulador de Pacotes de Dados         Indicação de Pacotes de Dados         Indicação de Pacotes de Dados         Indici de Bacotes de Dados         Indi de Ce                                                                                                    |             | AP21                   | <b>-</b>  | <i>f</i> <sub>x</sub> =AB21                  |                                |                      |                    |                           |                    |                    | ×        |
| A         N         AA         AB         AC         A           1         Cliente         DADOS         Simulador de Pacctes de Dados         Indicação de Pacotes de Dados         Indicação de Pacotes de Pacotes         Indicação de Pacotes                                                                                                    | 1<br>2<br>3 |                        |           | -                                            |                                | +                    | •                  |                           |                    |                    | +        |
| 1       Cliente       DADOS       Simulador de Pacotes de Dados       Indicação de Pacotes de Dados       S       15         2       INDUS TRIA E       Simuladores       Mensalidade Padrão       Pacote Indicado       Gasto com       Gasto com       Pacote Indicado       Gasto com       Pacote Indicado       Gasto com       Pacote Indicado       Gasto com       Pacote Indicado       Gasto com       Pacote Indicado       Gasto com       Pacote Indicado       Gasto com       Pacote Indicado       Indicação de Pacotes de Dados       Indicação de Pacotes de Dados                                                                                                    |             | А                      | N         | AA                                           | AB                             | AC                   | A                  |                           |                    |                    | <b>Z</b> |
| 2         INDUSTRIA E (         Simuladores sinai de '+ action sinais de '+ action sinais de '+ action s            | 1           | Cliente                |           | DADOS                                        | Simulador de P                 | acotes de Dados      | •                  | Indicação de              | Pacotes de         | Dados              | s IS     |
| Acessos         TIM:<br>Clique nos<br>sinais de '+'<br>acima         Melhor Plano         Menor Gasto         Pacote Indicado         Gasto com<br>Pacote Indicado         Gasto com<br>Pacote Indicado           19         11-99441-7479         300 MB         R\$         21,90         300 MB         R\$         21,90         21,90         21,90         21,90         21,90         21,90         21,90         21,90         21,90         21,90         21,90         21,90         21,90         21,90         21,90         21,90         21,90         21,90         21,90         21,90         21,90         21,90         21,90         21,90         21,90         21,90         21,90         21,90         21,90         21,90         21,90         21                                                                                                    | 2           | INDUSTRIA E            |           | Simuladores                                  | Mensalid                       | ade Padrão           |                    | marcação de               | racotes de         | Dauos              |          |
| 19       11-99441-7479       300 MB       R\$       21,90       300 MB       R\$       21,90         20       11-99443-8725       300 MB       R\$       21,90       300 MB       R\$       21,90         21       11-99448-6935       300 MB       R\$       21,90       300 MB       R\$       21,90         22       11-99948-2031       300 MB       R\$       21,90       300 MB       \$21,90         23       11-99962-7520       300 MB       R\$       21,90       \$21,90       \$21,90         24       11-99964-8229       300 MB       R\$       21,90       \$21,90       \$21,90         25       11-99967-0602       Multi 3 GB       R\$       49,90       Multi 3 GB       \$49,90         26       11-99983-9696       Multi 6 GB       R\$       64,90       Multi 6 GB       \$21,90         27       11-99984-8266       Multi 1 GB       R\$       300 MB       R\$       21,90         28       11-99984-8266       Multi 1 GB       R\$       300 MB       R\$       21,90         29       11-9984-8266       Multi 1 GB       R\$       300 MB       R\$       21,90         30       19-99215-5281       300 MB <t< th=""><th>2</th><th>Acessos</th><th></th><th>TIM:<br/>Clique nos<br/>sinais de '+'<br/>acima</th><th>Melhor Plano</th><th>Menor Gasto</th><th></th><th>* Pacote Indic</th><th>Gast<br/>ado Pacote</th><th>to com<br/>Indicado</th><th></th></t<>                                                                                                    | 2           | Acessos                |           | TIM:<br>Clique nos<br>sinais de '+'<br>acima | Melhor Plano                   | Menor Gasto          |                    | * Pacote Indic            | Gast<br>ado Pacote | to com<br>Indicado |          |
| 20       11-99443-8725       300 MB       R\$       21,90       300 MB       R\$       21,90         21       11-99443-8725       300 MB       R\$       21,90       300 MB       R\$       21,90         22       11-99443-6935       300 MB       R\$       21,90       300 MB       *\$       21,90         23       11-99443-6935       300 MB       R\$       21,90       300 MB       *\$       21,90         24       11-99443-8725       300 MB       R\$       21,90       300 MB       *\$       21,90         24       11-99443-6935       300 MB       R\$       21,90       Multi 16B       #\$       21,90         24       11-99967-7502       300 MB       R\$       21,90       Multi 36B       #\$       21,90         25       11-99967-0602       Multi 3 GB       R\$       21,90       Multi 10 GB       #\$       21,90         26       11-99967-3052       300 MB       R\$       21,90       Multi 10 GB       #\$       21,90         28       11-99984-8027       300 MB       R\$       21,90       300 MB       \$       21,90         29       11-99984-8266       Multi 1 GB       R\$       34,90       Mult                                                                                                    | 19          | 11-99441-7479          |           |                                              | 300 MB                         | R\$ 21               | 90                 | 300 MB                    | RŚ                 | 21.90              |          |
| 21       11-99448-6935       300 MB       R\$       21,90       300 MB       R\$       21,90         22       11-99448-6935       300 MB       R\$       21,90       300 MB       \$21,90         23       11-99948-2031       300 MB       R\$       21,90       \$21,90       \$21,90         23       11-99962-7520       300 MB       R\$       21,90       \$20 MB       \$21,90         24       11-99964-8229       300 MB       R\$       21,90       \$21,90       \$21,90         25       11-99967-0602       Multi 3 GB       R\$       49,90       Multi 3 GB       \$21,90         25       11-99967-3052       300 MB       R\$       21,90       Multi 3 GB       \$21,90         27       11-99983-9696       Multi 6 GB       R\$       64,90       Multi 1 GB       \$21,90         28       11-99984-8027       300 MB       R\$       21,90       Multi 1 GB       R\$       34,90         29       11-99984-8027       300 MB       R\$       21,90       300 MB       R\$       21,90         29       11-99984-8266       Multi 1 GB       R\$       34,90       Multi 1 GB       R\$       34,90         31       19-99215-5281 <th>20</th> <th>11-99443-8725</th> <th></th> <th></th> <th>300 MB</th> <th>R\$ 21.</th> <th>90</th> <th>300 MB</th> <th>RŚ</th> <th>21,90</th> <th></th>                                                                                                    | 20          | 11-99443-8725          |           |                                              | 300 MB                         | R\$ 21.              | 90                 | 300 MB                    | RŚ                 | 21,90              |          |
| 22       11-99948-2031       300 MB       R\$       21,90         23       11-99962-7520       300 MB       R\$       21,90         24       11-99964-8229       300 MB       R\$       21,90         25       11-99967-0602       Multi 3 GB       R\$       49,90         26       11-99967-3052       300 MB       R\$       21,90         27       11-99983-9696       Multi 6 GB       R\$       64,90         28       11-99984-8027       300 MB       R\$       21,90         29       11-99984-8266       Multi 1 GB       R\$       34,90         300 MB       R\$       21,90       Multi 1 GB       R\$       21,90         29       11-99984-8266       Multi 1 GB       R\$       34,90       Multi 1 GB       R\$       21,90         300 MB       R\$       21,90       300 MB       R\$       21,90       Multi 1 GB       R\$       34,90         31       19-9984-8266       Multi 1 GB       R\$       21,90       300 MB       R\$       21,90         31       19-99215-5281       300 MB       R\$       21,90       300 MB       R\$       21,90         32       19-99221-3441       300 MB                                                                                                    | 21          | 11-99448-6935          |           |                                              | 300 MB                         | R\$ 21.              | <del>.</del><br>90 | 300 MB                    | <b>↓</b> s         | 21.90              |          |
| 23       11-99962-7520       300 MB       R\$       21,90         24       11-99964-8229       300 MB       R\$       21,90         25       11-99967-0602       Multi 3 GB       R\$       49,90         26       11-99967-3052       300 MB       R\$       21,90         27       11-99983-9696       Multi 6 GB       R\$       64,90         28       11-99984-8027       300 MB       R\$       21,90         29       11-99984-8266       Multi 1 GB       R\$       34,90         301       19-99162-3272       300 MB       R\$       21,90         301       19-99215-5281       300 MB       R\$       21,90         31       19-9922-5944       Sem Pacote       R\$       -         32       19-9922-5944       Sem Pacote       R\$       -         33       19-9922-5944       Sem Pacote       R\$       -         34       19-99236-1641       300 MB       R\$       21,90         300       MB       R\$       21,90       300 MB       R\$         34       19-99236-1641       300 MB       R\$       21,90       300 MB       R\$         35       19-99251-7732       300                                                                                                    | 22          | 11-99948-2031          |           |                                              | 300 MB                         | R\$ 21,              | 90                 | Sem Pacote                | - s                | 21,90              |          |
| 24       11-99964-8229       300 MB       R\$       21,90         25       11-99967-0602       Multi 3 GB       R\$       49,90         26       11-99967-3052       300 MB       R\$       21,90         27       11-99983-9696       Multi 6 GB       R\$       64,90         28       11-99984-8027       300 MB       R\$       21,90         29       11-99984-8266       Multi 1 GB       R\$       34,90         30       19-99162-3272       300 MB       R\$       21,90         30       19-9915-5281       300 MB       R\$       21,90         31       19-9922-5944       Sem Pacote       R\$       -         32       19-9922-5944       Sem Pacote       R\$       -         34       19-9923-1641       300 MB       R\$       21,90         35       19-9925-7732       300 MB       R\$       21,90         36       TOTAL GERAL       300 MB       R\$       21,90         37                                                                                                    | 23          | 11-99962-7520          |           |                                              | 300 MB                         | R\$ 21,              | <del>)</del> 0     | 300 MB<br>600 MB          | \$                 | 21,90              |          |
| 25       11-99967-0602       Multi 3 GB       R\$       49,90       Multi 3 GB       Multi 3 GB       Multi 3 GB       Multi 3 GB       Multi 3 GB       Multi 3 GB       Multi 3 GB       Multi 3 GB       Multi 3 GB       Multi 10 GB       Multi 10 GB       Multi 10 GB       Multi 10 GB       Multi 10 GB       Multi 10 GB       Multi 10 GB       Multi 10 GB       Multi 10 GB       Multi 20 GB       Multi 10 GB       Multi 10 GB       Multi 10 GB       Multi 10 GB       R\$       64,90       Multi 10 GB       Multi 10 GB       R\$       21,90       Multi 10 GB       R\$       21,90       Multi 10 GB       Multi 20 GB       Multi 20 GB       Multi 10 GB       R\$       21,90       Multi 10 GB       Multi 10 GB       Multi 10 GB       R\$       21,90       Multi 10 GB       R\$       21,90       Multi 10 GB       R\$       21,90       Multi 10 GB       R\$       21,90       300 MB       R\$       21,90       300 MB       R\$       21,90       300 MB       R\$       21,90       300 MB       R\$       21,90       300 MB       R\$       21,90       300 MB       R\$       21,90       300 MB       R\$       21,90       300 MB       R\$       21,90       300 MB       R\$       21,90       300 MB       300 MB       R\$       21,90                                                                                                    | 24          | 11-99964-8229          |           |                                              | 300 MB                         | R\$ 21,              | 90                 | Multi 1 GB                | = <u>\$</u>        | 21,90              |          |
| 26       11-99967-3052       300 MB       R\$       21,90         27       11-99983-9696       Multi 6 GB       R\$       64,90         28       11-99984-8027       300 MB       R\$       21,90         29       11-99984-8266       Multi 1 GB       R\$       34,90         30       19-99162-3272       300 MB       R\$       21,90         31       19-99215-5281       300 MB       R\$       21,90         32       19-99221-3441       300 MB       R\$       21,90         33       19-99225-5284       Sem Pacote       R\$       -         34       19-99225-5244       Sem Pacote       R\$       -         35       19-99225-7732       300 MB       R\$       21,90         36       TOTAL GERAL       300 MB       R\$       21,90         37                                                                                                    | 25          | 11-99967-0602          |           |                                              | Multi 3 GB                     | R\$ 49,              | 90                 | Multi 6 GB                | \$                 | 49,90              |          |
| 27       11-99983-9696       Multi 6 GB       R\$       64,90         28       11-99984-8027       300 MB       R\$       21,90         29       11-99984-8266       Multi 1 GB       R\$       34,90         30       19-99162-3272       300 MB       R\$       21,90         31       19-99215-5281       300 MB       R\$       21,90         32       19-99221-3441       300 MB       R\$       21,90         33       19-99225-5944       Sem Pacote       R\$       -         34       19-99236-1641       300 MB       R\$       21,90         35       19-9925-7732       300 MB       R\$       21,90         36       TOTAL GERAL       300 MB       R\$       21,90         37                                                                                                    | 26          | 11-99967-3052          |           |                                              | 300 MB                         | R\$ 21,              | 90                 | Multi 10 GB               | - \$               | 21,90              |          |
| 28       11-99984-8027       300 MB       R\$       21,90         29       11-99984-8266       Multi 1 GB       R\$       34,90         30       19-99162-3272       300 MB       R\$       21,90         31       19-99215-5281       300 MB       R\$       21,90         32       19-99221-3441       300 MB       R\$       21,90         33       19-99225-5944       Sem Pacote       R\$       -         34       19-99236-1641       300 MB       R\$       21,90         35       19-9925-7732       300 MB       R\$       21,90         36       TOTAL GERAL       741,00       741,00       741,00                                                                                                    | 27          | 11-99983-9696          |           |                                              | Multi 6 GB                     | R\$ 64,              | 90                 | Multi 6 GB                | RŚ                 | 64,90              |          |
| 29       11-99984-8266       Multi 1 GB       R\$       34,90         30       19-99162-3272       300 MB       R\$       21,90         31       19-99215-5281       300 MB       R\$       21,90         32       19-99221-3441       300 MB       R\$       21,90         33       19-99225-5944       Sem Pacote       R\$       -         34       19-99236-1641       300 MB       R\$       21,90         35       19-99251-7732       300 MB       R\$       21,90         36       TOTAL GERAL       TOTAL GERAL       TOTAL GERAL       TOTAL                                                                                                    | 28          | 11-99984-8027          |           |                                              | 300 MB                         | R\$ 21,              | θO                 | 300 MB                    | R\$                | 21,90              | -        |
| 30       19-99162-3272       300 MB       R\$       21,90         31       19-99215-5281       300 MB       R\$       21,90         32       19-99221-3441       300 MB       R\$       21,90         33       19-99222-5944       Sem Pacote       R\$       -         34       19-99236-1641       300 MB       R\$       21,90         35       19-99251-7732       300 MB       R\$       21,90         36       TOTAL GERAL       TOTAL GERAL       TOTAL       R\$                                                                                                    | 29          | 11-99984-8266          |           |                                              | Multi 1 GB                     | R\$ 34,              | θO                 | Multi 1 GB                | R\$                | 34,90              |          |
| 31       19-99215-5281       300 MB       R\$       21,90         32       19-99221-3441       300 MB       R\$       21,90         33       19-99222-5944       Sem Pacote       R\$       -         34       19-99236-1641       300 MB       R\$       21,90         35       19-99251-7732       300 MB       R\$       21,90         36       TOTAL GERAL       TOTAL GERAL       TOTAL       R\$                                                                                                    | 30          | 19-99162-3272          |           |                                              | 300 MB                         | R\$ 21,              | 90                 | 300 MB                    | R\$                | 21,90              |          |
| 32       19-99221-3441       300 MB       R\$ 21,90       300 MB       R\$ 21,90         33       19-99222-5944       Sem Pacote       R\$ -       Sem Pacote       R\$ -         34       19-99236-1641       300 MB       R\$ 21,90       300 MB       R\$ 21,90         35       19-99251-7732       300 MB       R\$ 21,90       300 MB       R\$ 21,90         36       TOTAL GERAL       TOTAL GERAL       TOTAL COMPANY       TOTAL       R\$ 741,00                                                                                                    | 31          | 19-99215-5281          |           |                                              | 300 MB                         | R\$ 21,              | 90                 | 300 MB                    | R\$                | 21,90              |          |
| 33     19-99222-5944     Sem Pacote     R\$     -       34     19-99236-1641     300 MB     R\$ 21,90     300 MB     R\$ 21,90       35     19-99251-7732     300 MB     R\$ 21,90     300 MB     R\$ 21,90       36     TOTAL GERAL     TOTAL COMPANY     R\$ 741,00                                                                                                    | 32          | 19-99221-3441          |           |                                              | 300 MB                         | R\$ 21,              | 90                 | 300 MB                    | R\$                | 21,90              |          |
| 34     19-99236-1641     300 MB     R\$     21,90       35     19-99251-7732     300 MB     R\$     21,90       36     TOTAL GERAL     TOTAL COMPANY     TOTAL COMPANY     R\$       37                                                                                                    | 33          | 19-99222-5944          |           |                                              | Sem Pacote                     | R\$ -                |                    | Sem Pacote                | R\$                | -                  |          |
| 35     19-99251-7732     300 MB     R\$     21,90       36     TOTAL GERAL     TOTAL     R\$     741,00       37                                                                                                    | 34          | 19-99236-1641          |           |                                              | 300 MB                         | R\$ 21,              | 90                 | 300 MB                    | R\$                | 21,90              |          |
| 36         TOTAL GERAL         TOTAL         R\$         741,00           37                                                                                                    | 35          | 19-99251-7732          |           |                                              | 300 MB                         | R\$ 21,              | 90                 | 300 MB                    | R\$                | 21,90              |          |
| 37                                                                                                    | 36          | TOTAL GERAL            |           |                                              |                                |                      |                    | TOTAL                     | R\$                | 741,00             |          |
|                                                                                                    | 37          |                        |           |                                              |                                |                      |                    |                           |                    |                    |          |
| Image: A state of the state of the stat | Pro         | 🕩 🕨 Capa 🖉 Re<br>nto 🔚 | esumo 🖉 🕅 | 1ensalidades 🔬 V                             | oz <b>_ Dados /</b> Tarifa Zer | o 🔏 GPS Simulador TI |                    |                           | 100% 🕞 –           |                    | · · ·    |

É POSSIVEL AINDA INDICAR QUAIS LINHAS NÃO TERÃO PACOTES DE DADOS CONTRATADOS (SEM PACOTE) OU QUAIS AS LINHAS TERÃO SEU TRÁFEGO COMPARTILHADO COM OUTRAS LINHAS QUE CONTRATARÃO PACOTES LIBERTY WEB EMPRESA MULTI (COMPARTILHADO MULTI).

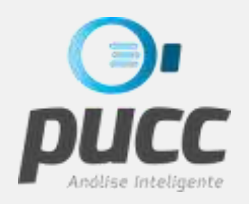

9

ABAIXO DA ÁREA COM A INDICAÇÃO DOS PACOTES É APRESENTADA UMA TABELA RESUMO COM A QUANTIDADE POR TIPO DE PACOTE DE DADOS, INCLUINDO AINDA A QUANTIDADE DE LINHAS SEM PACOTE E COMPARTILHADO MULTI (LIBERTY WEB EMPRESA MULTI).

| 6            | <b>) - - - - - - - - - -</b> | <ul> <li>I</li> <li>I</li></ul> | 🛛 🔁 🖬 👗                             | 🚲 🗧 PUCC-INDUSTR  | IAECOMERCIOLTDA_2013 | 12_014683 | (1) - Microsoft Excel us | não come                     | • X   |
|--------------|------------------------------|----------------------------------------------------------------------------------------------------|-------------------------------------|-------------------|----------------------|-----------|--------------------------|------------------------------|-------|
|              | Início Ins                   | erir Lay                                                                                                    | out da Página                       | Fórmulas Dados    | Revisão Exibição     | Desenvolv | vedor Suplementos        | 0                            | _ = > |
|              | AC46                         | - (*                                                                                                    | $f_{x}$                             |                   |                      |           |                          |                              | 3     |
| 1<br>2<br>3  |                              |                                                                                                    | -                                   |                   | +                    |           |                          |                              | + 4   |
|              | A                            | Ν                                                                                                    | AA                                  | AB                | AC                   | AN AG     | AP                       | AQ                           | AZ    |
| 1            | Cliente                      |                                                                                                    | DADOS                               | Simulador de Pa   | acotes de Dados      |           | ndicação de Pac          | otes de Dados                | SMS   |
| 2            | INDUSTRIA E (                |                                                                                                    | Simuladores                         | Mensalida         | ade Padrão           |           |                          | ics ac bados                 |       |
|              | Acessos                      |                                                                                                    | TIM:<br>Clique nos<br>sinais de '+' | Melhor Plano      | Menor Gasto          | *         | Pacote Indicado          | Gasto com<br>Pacote Indicado |       |
| 3            | <b></b>                      |                                                                                                    | acima                               |                   |                      |           |                          |                              |       |
| 34           | 19-99236-1641                |                                                                                                    |                                     | 300 MB            | R\$ 21,90            |           | 300 MB                   | R\$ 21,90                    |       |
| 35           | 19-99251-7732                |                                                                                                    |                                     | 300 MB            | R\$ 21,90            |           | 300 MB                   | R\$ 21,90                    |       |
| 36           | TOTAL GERAL                  |                                                                                                    |                                     |                   |                      |           | TOTAL                    | RŞ 741,00                    |       |
| 38           | PUCC_DA_TIMX (               |                                                                                                    |                                     |                   |                      |           | Resu                     | mo                           |       |
| 39           |                              |                                                                                                    |                                     |                   |                      |           | Pacotes                  | Quantidade                   |       |
| 40           |                              |                                                                                                    |                                     |                   |                      |           | Sem Pacote               | 2                            |       |
| 41           |                              |                                                                                                    |                                     |                   |                      |           | 300 MB                   | 27                           |       |
| 42           |                              |                                                                                                    |                                     |                   |                      |           | 600 MB                   | 0                            |       |
| 43           |                              |                                                                                                    |                                     |                   |                      |           | Multi 1 GB               | 1                            | _     |
| 44           |                              |                                                                                                    |                                     |                   |                      |           | Multi 3 GB               | 1                            |       |
| 45           |                              |                                                                                                    |                                     |                   |                      |           | Multi 10 GB              | 1                            |       |
| 40           |                              |                                                                                                    |                                     |                   |                      | •         | Multi 20 GB              | 0                            |       |
| 48           |                              |                                                                                                    |                                     |                   |                      |           | Multi 50 GB              | 0                            |       |
| 49           |                              |                                                                                                    |                                     |                   |                      |           | Compartilhado Mult       | i 0                          |       |
| 50           |                              |                                                                                                    |                                     |                   |                      |           |                          |                              |       |
| 51           |                              |                                                                                                    |                                     |                   |                      |           |                          |                              |       |
| 52<br>14 - 4 | I ▶ ▶I Capa / Re             | esumo 🖉 🛚                                                                                                    | 1ensalidades /Vo                    | Dados Tarifa Zero | GPS Simulador TI     | 4         |                          |                              | •     |
|              |                              |                                                                                                    |                                     |                   |                      |           |                          | 000/                         |       |

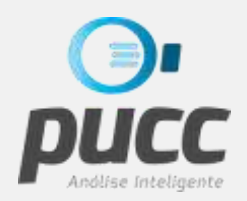

O SIMULADOR DE PACOTES DE SMS FUNCIONA DE FORMA SIMILAR AO SIMULADOR DE PACOTES DE DADOS E PARA ACESSÁ-LO BASTA CLICAR NO SINAL DE "+" SOBRE A COLUNA AZ DO EXCEL.

| 0              | <b>]</b>         |           | ) 🛕 🖬 👪 🚣                           |         | PUCC-INDUSTRIAECO      | MERC   | IOLTDA_201312_0146 | 83 - N | licı | osoft Excel uso não come | rcial      |                           | x    |
|----------------|------------------|-----------|-------------------------------------|---------|------------------------|--------|--------------------|--------|------|--------------------------|------------|---------------------------|------|
| r <sup>c</sup> | Início Ins       | erir Lay  | out da Página                       | Fór Iul | as Dados Revisã        | o      | Exibição Desenv    | olvedo | or   | Suplementos              |            | <ul> <li>Ø – ¢</li> </ul> | ∍ x  |
|                | BB40             | - ()      | $f_{x}$                             |         |                        |        |                    |        |      |                          |            |                           | ≈    |
| 1<br>2<br>3    |                  |           | +                                   |         | ·                      |        | +                  | •      | •    | •                        |            | •                         | Î    |
|                | А                | N         | AA                                  | AZ      | BA                     |        | BB                 | BI     | BJ   | BK                       |            | BL                        |      |
| 1              | Cliente          |           | DADOS                               | SMS     | Simulador de           | Pac    | otes SMS           |        |      | Indianaño do Doo         |            |                           |      |
| 2              | INDUSTRIA E (    |           | Simuladores                         |         | Mensalid               | ade P  | adrão              |        |      | indicação de Paco        | bies       |                           |      |
|                | Acessos          |           | TIM:<br>Clique nos<br>sinais de '+' |         | Melhor Plano           |        | Menor Gasto        |        | *    | Pacote Indicado          | Gá<br>Paco | asto com<br>te Indicado   |      |
| 3              | <b></b>          |           | acima                               |         |                        |        |                    |        |      |                          |            |                           |      |
| 28             | 11-99984-8027    |           |                                     |         | SMS 50                 | R\$    | 6,90               |        |      | SMS 50                   | R\$        | 6,90                      | _    |
| 29             | 11-99984-8266    |           |                                     |         | SMS 50                 | R\$    | 6,90               |        |      | SMS 50                   | R\$        | 6,90                      | _    |
| 30             | 19-99162-3272    |           |                                     |         | SMS 50                 | R\$    | 6,90               |        |      | SMS 50                   | R\$        | 6,90                      | _    |
| 31             | 19-99215-5281    |           |                                     |         | SMS 50                 | R\$    | 6,90               |        |      | SMS 50                   | R\$        | 6,90                      | _    |
| 32             | 19-99221-3441    |           |                                     |         | SMS 100                | R\$    | 9,90               |        |      | SMS 100                  | R\$        | 9,90                      | -0   |
| 33             | 19-99222-5944    |           |                                     |         | SMS 800                | R\$    | 12,90              |        |      | SMS 800                  | R\$        | 12,90                     | _    |
| 34             | 19-99236-1641    |           |                                     |         | SMS 50                 | R\$    | 6,90               |        |      | SMS 50                   | R\$        | 6,90                      | _    |
| 35             | 19-99251-7732    |           |                                     |         | SMS 100                | R\$    | 9,90               |        |      | SMS 100                  | R\$        | 9,90                      |      |
| 36             | TOTAL GERAL      |           |                                     |         |                        |        |                    |        | _    | TOTAL                    | R\$        | 219,30                    |      |
| 37<br>38       | PUCC_DA_TIMX (   |           |                                     |         |                        |        |                    |        |      | Resur                    | no         |                           |      |
| 39             |                  |           |                                     |         |                        |        |                    |        |      | Pacotes                  | (          | Quantidade                |      |
| 40             |                  |           |                                     |         |                        |        |                    |        |      | Sem Pacote               |            | 5                         | _    |
| 41             |                  |           |                                     |         |                        |        |                    |        |      | SMS 50                   |            | 20                        |      |
| 42             |                  |           |                                     |         |                        |        |                    |        |      | SMS 100                  |            | 3                         |      |
| 43             |                  |           |                                     |         |                        |        |                    |        |      | SMS 800                  |            | 4                         |      |
| 44             |                  |           |                                     |         |                        |        |                    |        |      | Liberty Torpedo          |            | 0                         |      |
|                | I ► ►I Capa / Re | esumo 🖉 M | l<br>Iensalidades //\               | /oz D   | ados / Tarifa Zero / ( | SPS Si | mulador TI         |        |      |                          |            |                           |      |
| Pro            | nto 🔚            |           |                                     |         |                        |        |                    |        |      | 100%                     | 9          |                           | ÷ ,; |

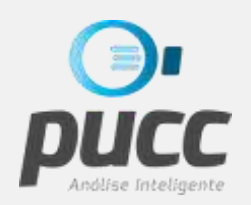

## OBSERVAÇÕES:

 OS VALORES PRATICADOS PELA TIM PARA SEUS PACOTES DE DADOS E DE SMS PODEM VARIAR POR REGIÃO E/OU EM ALGUMAS ÉPOCAS DO ANO. POR ISSO CONFIRA SEMPRE OS VALORES UTILIZADOS NA SIMULAÇÃO E SE FOR NECESSÁRIO, UTILIZE A CUSTOMIZAÇÃO DE MENSALIDADES PARA OS ACERTOS NECESSÁRIOS.

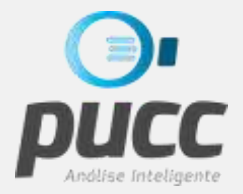

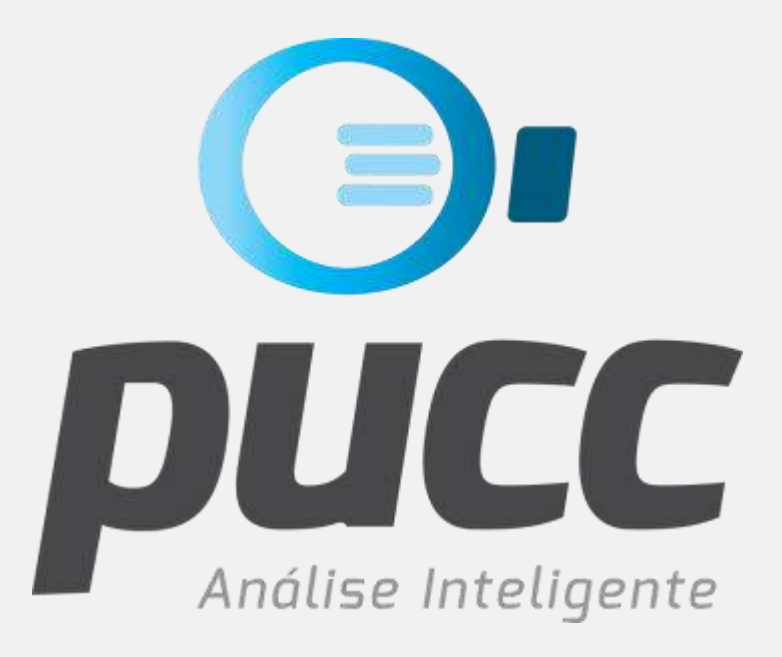

### epucc.com.br